### Guía de Instalación

### Suite de seguridad PC Tools

#### Contenido

Paso 1. Descarga del Antivirus Paso 2. Instalación de Suite de seguridad PC Tools Configuraciones Adicionales

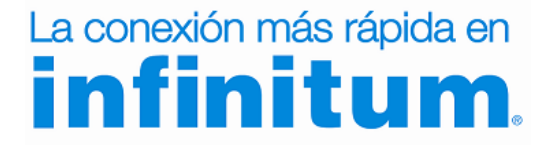

### La conexión más rápida en

#### Suite de seguridad PC Tools

Esta guía te proporciona las instrucciones y pasos a seguir para Registrarte, Descargar y Obtener la Licencia de Suite de seguridad PC Tools.

#### Paso 1. Descarga del Antivirus

**1.** Ingresa a <u>www.telmex.com</u> y en la pestaña Hogar, selecciona **Internet**.

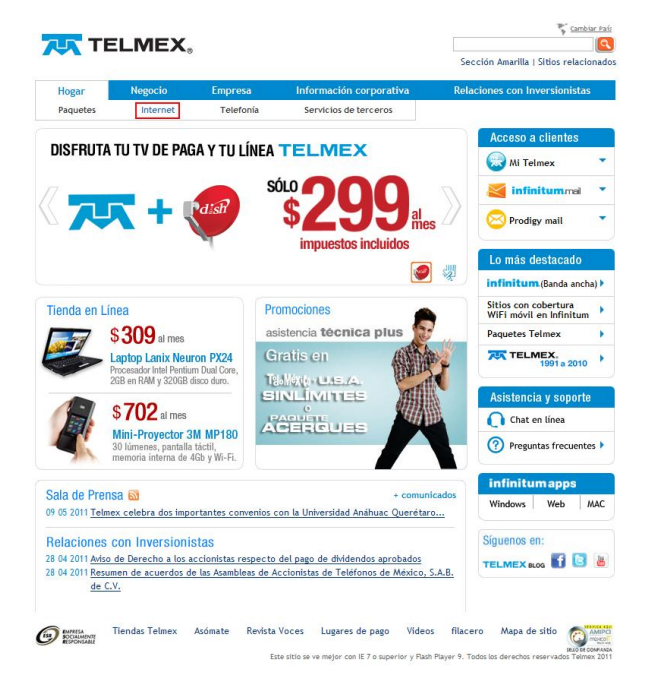

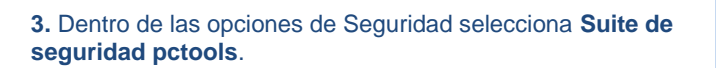

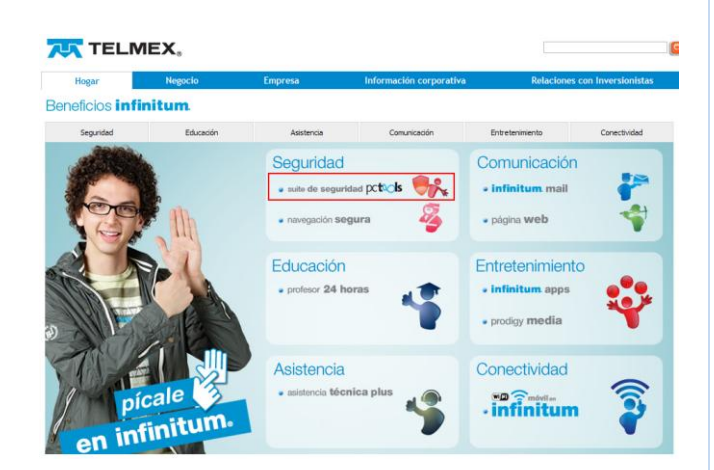

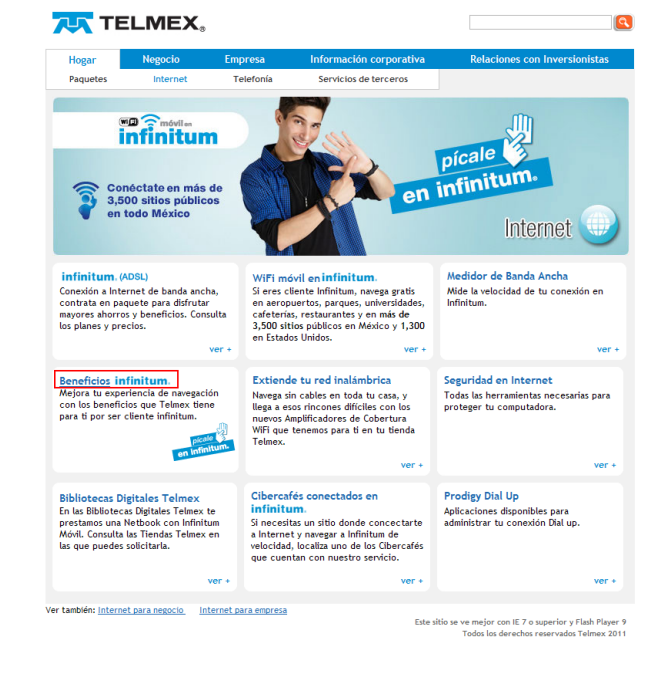

4. Para obtener tu código de activación selecciona la opción Solicitar.

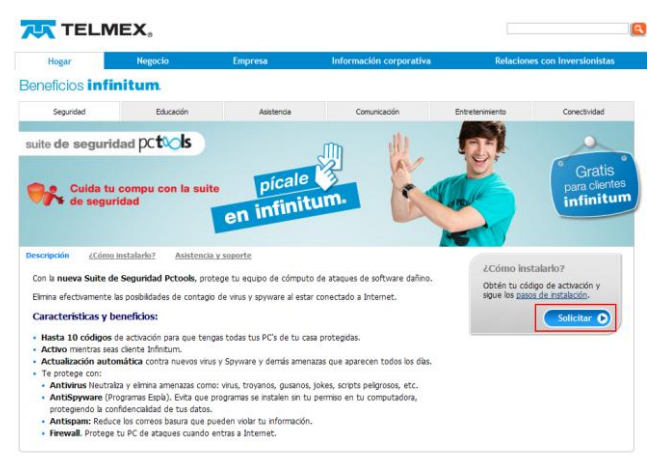

iste sitio se ve mejor con IE 7 o superior y Plash Player 9. 🛞 2011 Telmex

### La conexión más rápida en **infinitum**.

2. Ahora selecciona la opción Beneficios infinitum

#### Guía de instalación Suite de seguridad PC Tools

# La conexión más rápida en **infinitum**.

**5.** Ingresa tus datos para entrar a Mi Telmex (Número telefónico y contraseña). En caso de no estar registrado regístrate dando clic en **Regístrate**.

6. Si estás de acuerdo, Acepta los términos y condiciones del servicio y da clic en Activar.

#### TELMEX.

| cceso a Mi Telmex               | No estoy registrado en Mi Telmex                                                                                                    |
|---------------------------------|----------------------------------------------------------------------------------------------------|
| Teléfono 10 Dígitos: 5512345678 | En Ni Teimex :<br>• Consulta y paga en línea tu Recibo Teimex.<br>• Consulta servicios.<br>• Consulta y administra los servicios constratados en tu |
|                                 | Línea.                                                                                                    |

6. Espera un momento y en seguida te mostrará tu comprobante de activación, donde podrás ver el Código de Activación, te recomendamos imprimirlo y guardarlo.

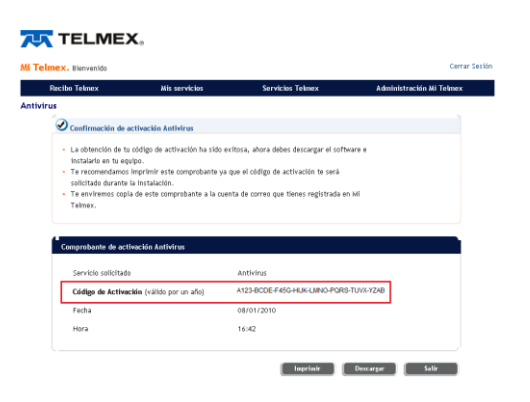

Antivirus

 Activación de Antivirus

 Con el antivirus de Infinitum, protege tu PC o LapTop de ataques de software dañino y elimina efectivamente las posibilidades de contagio de virus y spyware al estar conectado a Internet.

 Para obtener tu código de activación con vígencia de un año acepta los términos y condiciones.

 Ver Términos y condiciones Antivirus

 Ø Acepto los términos y condiciones del servicio

 Cancelar X

7. Descarga la versión del antivirus de acuerdo a las características de tu equipo. Selecciona del menú la opción *¿Cómo instalarlo?* Y selecciona la versión que más se adecua a tu equipo según los requerimientos.

|                                                                                                    | Negocio                                                                                                    | Empresa Info                                                                                                    | rmación corporativa                                                                                                    | Relacione                                                                                                    | rs con Inversionistas                                             |
|----------------------------------------------------------------------------------------------------|----------------------------------------------------------------------------------------------------|----------------------------------------------------------------------------------------------------|----------------------------------------------------------------------------------------------------|----------------------------------------------------------------------------------------------------|-------------------------------------------------------------------|
| eficios int                                                                                                    | finitum                                                                                                    |                                                                                                    |                                                                                                    |                                                                                                    |                                                                   |
| Seguridad                                                                                                    | Educación                                                                                                    | Asistencia                                                                                                    | Comunicación                                                                                                    | Entretenimiento                                                                                                    | Conectividad                                                      |
| te de segu                                                                                                    | ridad pc <b>tos</b>                                                                                                    | m                                                                                                    | .(1)                                                                                                    | <b>G</b> H                                                                                                    | a                                                                 |
|                                                                                                    |                                                                                                    | 52                                                                                                    | AV                                                                                                    | - OF                                                                                                    | Quatio                                                            |
| -                                                                                                    |                                                                                                    | nícale 3                                                                                                    |                                                                                                    | and the second second s | Gratis                                                            |
| de seg                                                                                                    | tu compu con la sulte<br>uridad                                                                                                    | i cinitum.                                                                                                    |                                                                                                    | A PER M                                                                                                    | infinitu                                                          |
|                                                                                                    |                                                                                                    | en inninnen                                                                                                    |                                                                                                    |                                                                                                    |                                                                   |
|                                                                                                    |                                                                                                    |                                                                                                    |                                                                                                    |                                                                                                    |                                                                   |
| ripción ¿Cór                                                                                                    | no instalarlo? Asistencia                                                                                                    | v soporte                                                                                                    |                                                                                                    |                                                                                                    |                                                                   |
|                                                                                                    |                                                                                                    |                                                                                                    |                                                                                                    |                                                                                                    |                                                                   |
| tala Antivirus PCt                                                                                                    | ools Internet Security, siguiend                                                                                                    | do estos pasos:                                                                                                    |                                                                                                    |                                                                                                    |                                                                   |
|                                                                                                    |                                                                                                    |                                                                                                    |                                                                                                    |                                                                                                    |                                                                   |
| Soleitar anul tu                                                                                                    | códino de activación. Es nec                                                                                                    | resario que obtengas tu códios de ac                                                                                                    | tivación, va que el softw                                                                                                    | are te lo solicitará durante                                                                                                    | el proceso de                                                     |
| Soicitar aquí tu<br>instalación, aden                                                                                                    | código de activación. Es ner<br>nás lo necesitarás para reinstala                                                                                                    | cesario que obtengas tu código de ac<br>r el software en caso necesario.                                                                                                    | tivación, ya que el softw                                                                                                    | are te lo solicitará durante                                                                                                    | e el proceso de                                                   |
| Solcitar aquí tu<br>instalación, adem<br>Solcitud en Líne                                                                                                    | código de activación. Es neo<br>nás lo necesitarás para reinstala<br>a disponible de <b>lunes a domir</b>                                                                                                    | cesario que obtengas tu código de ac<br>r el software en caso necesario.<br>ago de 8:00 a.m. a 11:59 p.m.                                                                                                    | tivación, ya que el softw                                                                                                    | are te lo solicitará durante                                                                                                    | e el proceso de                                                   |
| Soictar agui tu<br>instalación, adem<br>Solicitud en Líne<br>Descarga el sol                                                                                                    | código de activación. Es nec<br>nás lo necesitarás para renstala<br>a disponible de <b>lunes a domir</b><br>ftware. Selecciona la aplicaciói                                                                                                    | tesario que obtengas tu código de ac<br>r el software en caso necesario.<br>ago de 8:00 a.m. a 11:59 p.m.<br>n que más se te adecua y descárgalo                                                                                                    | tivación, ya que el softw<br>en tu equipo.                                                                                                    | are te lo solicitará durante                                                                                                    | e el proceso de                                                   |
| Soictar agui tu<br>Instalación, adem<br>Solctud en Line<br>Descarga el sol                                                                                                    | código de activación. Es nei<br>nás lo necesitarás para renstala<br>a disponble de <b>lunes a domir</b><br>ftware. Selecciona la aplicación                                                                                                    | tesario que obtengas tu código de ac<br>r el software en caso necesario.<br>ago de 8:00 a.m. a 11:59 p.m.<br>n que más se te adecua y descárgalo                                                                                                    | tivación, ya que el softw<br>en tu equipo.                                                                                                    | are te lo solicitară durante                                                                                                    | e el proceso de                                                   |
| Solicitar aquí tu<br>instalación, aden<br>Solicitud en Líne<br>Descarga el sol<br>PC Tools Int                                                                                                    | código de activación. Es nec<br>nás lo necesitarás para reinstala<br>a disponible de lunes a domin<br>ftware. Selecciona la aplicación<br>ternet. Security                                                                                                    | tesario que obtengas tu código de ac<br>r el software en caso necesario.<br>Ingo de 8:00 a.m. a 11:59 p.m.<br>n que más se te adecua y descárgalo<br>PC Tools Internet Security Lit                                                                                                    | en tu equipo.                                                                                                    | are te lo solicitară durante                                                                                                    | e el proceso de                                                   |
| Solicitar aquí tu<br>Instalación, aden<br>Solicitud en Líne<br>Descarga el sol<br>PC Tools Int                                                                                                    | código de activación. Es ner<br>nis lo necesitaris para reinstala<br>a disponible de lunes a domin<br>ftware. Selecciona la aplicación<br>temet: Security                                                                                                    | resario que obtengas tu código de ac<br>el software en caso necesario.<br>Ingo de 8:00 a.m. a 11:59 p.m.<br>h que más se te adecua y desclagalo<br>PC Tools Internet Security Lit                                                                                                    | en tu equipo.                                                                                                    | are te lo solicitară durante                                                                                                    | e el proceso de                                                   |
| Solicitar aquí tu instalación, adem<br>Solicitud en Líne<br>Descarga el sol<br>PC Tools Int<br>Para compu<br>con mayor                                                                                           | código de activación. Es nec<br>rás lo necestarás para reinstala<br>a disponible de lunes a domin<br>ftware. Selecciona la aplicación<br>ternet. Security<br>utadora Portátil y de Escritorio<br>capacidad.                                                                                                    | seario que obtengas tu código de ac<br>r el software en caso necesano.<br>geo de 8:00 a.m. a 11:59 p.m.<br>que más se te adecua y descárgalo<br>PC Tools Internet Security LIR<br>Para Netbools<br>o comoutodra de Excitorio                                                                                                    | en tu equipo.                                                                                                    | are te lo solicitară durante                                                                                                    | el proceso de                                                     |
| Solicitar aqui tu i<br>instalación, adem<br>Solicitud en Line<br>Descarga el sol<br>PC Tools Int<br>Para compu-<br>con mayor                                                                                     | código de activación. Es nes<br>ris lo necesitario par remtala<br>a disponible de lunes a domin<br>ftware. Selecciona la aplicación<br>ternet. Security<br>utadora Portáti y de Escitorio<br>capacidad.                                                                                                    | esario que obtengas tu código de ac<br>el software en caso necesario.<br>1900 de 8:00 a.m. a 11:59 p.m.<br>1 que más se te adecia y descingalo<br>PC Tools Internet Security LII<br>Para Netbooks<br>o computadora de Escritorio<br>con menos recursos                                                                                                    | en tu equipo.                                                                                                    | are te lo solicitará durante                                                                                                    | el proceso de                                                     |
| Solicitar adul tu i<br>instalación, adem<br>Solicitud en Líne<br>Descarga el sol<br>PC Tools Int<br>Para compu<br>con mayor                                                                                      | código de activación. Es ner<br>ris lo necestraria sura reenstala<br>a disponíble de lunes a domini<br>fituare. Seleccona la aplicació<br>termet: Security<br>utadora Portáki y de Escritorio<br>capacidad.                                                                                                    | eserio que obtengas tu códop de ac<br>r el software en caso necesario.<br>en gue de 800 aum, a 11:39 p.m.<br>n que más se te adecua y descângalo<br>PC Tools Internet Security LIX<br>Para Netbools<br>o computadora de Escritorio<br>con menos recursos<br>Vez Escuelentes te compando                                                                                                    | en tu equpo.                                                                                                    | are te lo solicitará durante                                                                                                    | el proceso de                                                     |
| Solicitar adul tu i<br>instalación, aden<br>Solicitud en Líne<br>Descarga el sol<br>PC Tools Int<br>Para compu<br>con mayor<br>Ver <u>Requer</u>                                                                 | código de activación. Es nes<br>rás lo nesetarás para rentaba<br>a disponible de lunes a domini<br>travene. Selecciona la aplicación<br>ternet. Security<br>radora Portál y de Escritorio<br>capacidad.                                                                                                    | serro que obtengas tu códogo de ac<br>el software en con ecesario.<br>Igo de 8:00 a.m. a 11:59 p.m.<br>n que más se te adecua y descingulo<br>PC Toolo Internet Security LR<br>Par Notbools<br>o computadora de Escritorio<br>con menos recursos.                                                                                                    | en tu equipo.<br>te                                                                                                    | are te lo solicitará durante                                                                                                    | e el proceso de                                                   |
| Solchar adul tu instalación, aden<br>Solchud en Line<br>Descarga el sol<br>PC Tools Inte<br>Para compli-<br>con mayor<br>Ver <u>Requer</u>                                                                       | código de activación. Es nei<br>las lo necestraria para rentabal<br>a disponible de lunes a domini<br>fiturane. Seleccina la palicació<br>termet. Security<br>ratadora Portáti y de Escritorio<br>capacidad.<br>initientos recomendables                                                                                                    | searo que dotengas to código de as<br>rel solventer en cosaro.<br>La cue más se te adecca y descigato<br>PC Tools Internet: Security LR<br>Para Netbools<br>o computadem de Exotano<br>com minor escuras<br>Ver <u>Requirilientos</u> recomenda<br>Descritore                                                                                                    | thacón, ya que el softw<br>en tu equipo.<br>Ic                                                                                                    | are te lo solicitará durante                                                                                                    | el proceso de                                                     |
| Solctar adul tu<br>mstakcón, aden<br>Solctud en Line<br>Descarga el sol<br>PC Tools Int<br>Para compu<br>con mayor<br>Ver <u>Requer</u><br>Descargar                                                             | código de activación. Es nes<br>dis lo necestraria para restrata<br>a dispontir de lunes a domin<br>fetware. Seleccona la aplicació<br>temet. Secunity<br>Intadora Pontifi y de Escitorio<br>capacidad.                                                                                                    | searo que obtengas tu cidop de as<br>el obtener en coso encesano.<br>190 de 8:00 a.m. a 11:59 p.m.<br>que mis se te sórica y descingito<br>PC Tobos Internet Secondy Ult<br>Para lietbodis<br>o computado de Esotario<br>com mino recursos<br>Ver <u>Requestados de Esotario</u><br>Descancar                                                                                                    | thacén, ya que el softw<br>en tu equpo.<br>Ic                                                                                                    | ire te lo solicitară duranțe                                                                                                    | el proceso de                                                     |
| Solcitar adul tu<br>instalación, aden<br>Solcitud en Line<br>Descarga el sol<br>PC Tools Int<br>Para compu<br>con mayor<br>Ver <u>Requer</u><br>Descargar                                                        | código de activación. En ne<br>nis lo necestaria para rentala<br>a dispontie de lunes a domin<br>ftware. Seleccona la aplicació<br>termat. Security<br>.tadora Portát y de Escitorio<br>capacidad.                                                                                                    | searo que obtenças tu cidopó de a<br>el obtenera en caso encessos.<br>uno de 8500 a.m. a 1130 p.m.<br>el que más se te adecta y descingolo<br>PC tools Internet Security UE<br>o entropadada de Electroro<br>com mans escurtos:<br>Ver <u>Requerisientos</u> recomenda<br><u>Descaroar</u>                                                                                                    | charden, ya que el softw                                                                                                    | ire te lo solicitară duranți                                                                                                    | el proceso de                                                     |
| Solitzia agui tu<br>instalación, adem<br>Solictud en Line<br>Descarga el sol<br>PC Tools Inti<br>Para compa<br>con mayor<br>Ver <u>Requer</u><br>Descargar<br>Descargar                                          | colligo de activación. En re-<br>nicio necestratos par restribi<br>a disponible de lanes a domini<br>fruenze. Seleccona la aplicación<br>const. Security<br>tadora portát y de Escritorio<br>capacidad.<br>Internationa e la vestila reforma de nue<br>sectores a la vestila reforma de nue                                                                                                    | searo que obtengas to relego de as<br>el obtener en coso necesion.<br>spo de 8:00 am a 11:59 pm.<br>que más es te adecar y desclargino<br>e computados de Bostario<br>communados de Bostario<br>communados de Bostario<br>Communados de Bostario<br>Communados de Bostario<br>Descaración<br>Descaración<br>de antecesos<br>de antecesos<br>de a | en tu equipo.                                                                                                    | rre te lo solicitară durante<br>induler estrendo a tu men-1 de<br>limido de descrițe 21 minuto                                                                                                    | el proceso de                                                     |
| Solicitar and fur<br>installactor, aden<br>Solicitud en Line<br>Descarga el sol<br>Per Tools Int<br>Para compu-<br>con mayor<br>Ver Requer<br>Descargar<br>Nota: Si tens stro.<br>agrigar o gutar pro            | cologo de activación. En ne<br>reis la necetitaria para entaña<br>de aporteir de lames a donar<br>tranez Selecciona la aciación<br>annez Selecciona la aciación<br>anter Selecciona<br>activa de camendades<br>entenana la vestela esterar de nava<br>esterana la vestela esterar de nava<br>esterana la vestela esterar de nava<br>esterana la vestela esterar de nava<br>esterana la vestela esterar de nava<br>esterana la vestela esterar de nava<br>esterana la vestela esterar de nava<br>esterana la vestela esterar de nava<br>esterana la vestela esterar de nava<br>esterana la vestela esterar de nava<br>esterana la vestela esterar de nava<br>esterana la vestela esterar de nava<br>esterana este vestela esterar de nava<br>esterana esterar<br>esterana esterana<br>esterana esterana<br>esterana esterana<br>esterana esterana<br>esterana esterana<br>esterana esterana<br>esterana esterana<br>esterana esterana<br>esterana esterana<br>esterana esterana<br>esterana<br>esterana esterana<br>esterana<br>esterana esterana<br>esterana<br>este | exercio que obtenesa tur cidigo de av<br>i a formare en calo messario.<br>La cue más se te adecar y descingalo<br>PC tools Internet, Security LII<br>PC tools Internet, Security LII<br>P de tools Internet, Security LII<br>P de tools Internet, Security LIII<br>P de tools Internet, Security LIII<br>P de tools Inte                                                                                                    | en tu equpo.<br>to activación, ya que el softwi<br>en tu equpo.<br>to<br>bles<br>bles<br>a siter entren. La puede de<br>se enfritund el 185 tempo e | net te lo solicitară durante<br>netaler entrendo a tu meni de<br>emado du descreja 22 mmuto                                                                                                    | el proceso de<br>micio/panel de control/                          |
| Selective and fur<br>installaction, adem<br>Solicitud en Line<br>Descarga el solo<br>PC Tools Inti<br>Para compu-<br>con mayor<br>Ver Requer<br>Descargar<br>Notar Si tiene otro<br>agrigar o quatar pro         | cologia de activación. En ora<br>in o nocataria par sentaria<br>a deponible de lames a domini<br>travere. Selecciona la aciación<br>cantel. Socianta<br>Ladora Portal y de Escotorio<br>apocidad.<br>Intéres a la cesta esterar de nava<br>appresa. Altar en minore de la mana<br>appresa. Altar en minore de la mana<br>appresa. Altar en minore de la mana<br>appresa. Altar en minore de la mana<br>appresa. Altar en minore de la mana<br>appresa. Altar en minore de la mana<br>anteresa. En esta este esterar de nava<br>appresa. Altar en minore de la mana<br>appresa. Altar en minore de la mana<br>anteresa. Esta esta este este este esta esta esta e                                                                                                    | searo que obtenesa to idigio de as<br>el afottavier en classimo mesano.<br>spo de 630 am a 11:59 p.m.<br>que más se te adecar y descligado<br>POT todo Internet Security I.D.<br>Para Nethoda<br>o compatibilidad de Boltario<br>com tento securars<br>Ver <u>Requestedentes</u> recorrenda<br><u>Descanace</u><br>de entrois de sinternet de securitario<br>de entrois de securars<br>de entrois de sinternet de securitario<br>de entrois de securar (Tenuel 25 186, P                                                                                                    | en tu equpo.                                                                                                    | ret te lo solicitară durante<br>natular vetendu a lu meni, de<br>medică de descego 22 minuto<br>a mano tu código de acto                                                                                                    | e (proceso de<br>micol/pand de centro/<br>vación que obtuviste en |
| Solctar and fur<br>instalación, aden<br>Solctude a Lite<br>Descarga el sol<br>Per Tools Int<br>Para compu-<br>con mayor<br>Ver Requer<br>Descargar<br>Natar Si tanas del<br>para a del para<br>Instala. Ahora si | cidégo de activación. En cará<br>de los necestrais para entrata<br>a ésponible de lames a domin<br>fiterare. Selección a traiscició<br>mente descurity<br>dadon Precisit y de Excitorio<br>cosocidad.<br>Atéliantes recomendables<br>entrates à luxeito informático. Te<br>observato                                                                                                    | exercio que obtenesa tur cidego de av<br>fa ofismare en calos exercision.<br>Por des 00 a.m. a 1130 p.m.<br>POR tools halterest, Scoretty UR<br>POR tools halterest, Scoretty UR<br>Por temporaria<br>Por temporaria<br>Por                                | en tu equipo.                                                                                                    | nete te lo solicitară durante<br>netelea estanda a lu mani de<br>made de deserge 12 minute<br>a mano tu código de acto                                                                                                    | nico/pani de control/                                             |

**8.** Selecciona la opción **Guardar** y elije la ruta en donde se guardará el Antivirus (por ejemplo en el Escritorio).

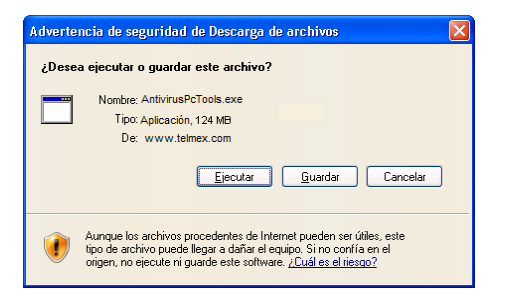

Ha concluido el proceso de descarga del software, ahora sólo falta instalarlo. Continúa con el **Paso 2**.

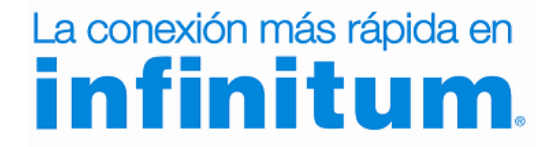

#### Guía de instalación Suite de seguridad PC Tools

## La conexión más rápida en

#### Paso 2. Instalación de Suite de seguridad PC Tools

Sigue los pasos que se detallan a continuación para el proceso de instalación del Antivirus PCTools Internet Security...

a) Después de descargar el archivo de Suite de seguridad PC Tools, ejecuta el archivo dando doble clic sobre él.

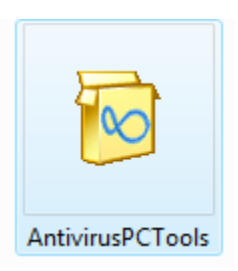

c) Si te aparece esta pantalla, indica que tienes otro Antivirus o Antispyware instalado. Da clic en **Desinstalar programa** y sigue en *el inciso* C correspondiente a tu sistema operativo en el apartado <u>Desinstalar otros</u> *antivirus*.

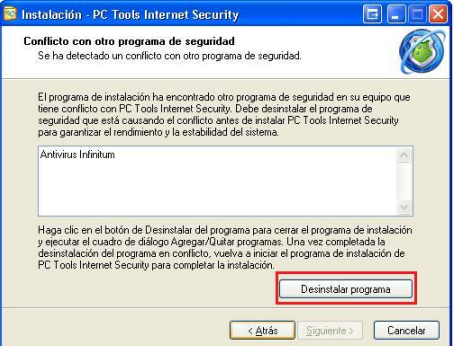

e) En la ventana *Contrato de Licencia*, selecciona *Acepto el Contrato*. Da clic en *Siguiente*.

| 🔯 Instalación - PC Tools Internet Security                                                                                                    |
|----------------------------------------------------------------------------------------------------|
| Contrato de Licencia<br>Porfavor, lea la siguiente información importante antes de continuar.                                                                                                    |
| Porfavor, lea el siguiente Contrato de Licencia. Debe aceptar los términos del contrato<br>antes de continuar con la instalación.                                                                                                    |
| Koursho de Licencia de Usuario Final, de RC Tools Internet     Security reputA"     Nottic/ación La Autorización Para Usar este software     ("OSTWARE" ESTA CONDICIONADO A LUE USED. COMO CUENTE Y     LIONTIMICIÓN ("ESTE ALUERO"). AS CONDICIONES EXPUESTAS A     ONTRINACIÓN ("ESTE ALUERO"). AS CONDICIONES EXPUESTAS A     CONTRINICIÓN ("ESTE ALUERO"). AS CONDICIONES DE USENCO MO     NO PODRA INSTALAR EL SOFTWARE HASTA QUE NO HAVA. LEIDO Y     ACEPTADO TODAS LAS CONDICIONES DE ESTE ACUERDO Y     ACEPTADO TODAS LAS CONDICIONES DE ESTE ACUERDO Y     ACEPTACIÓN LE COMPROMETERA A USETO Y A TODOS SUS EMPLEADOS A     LAS CONDICIONES NE ESTE ACUERDO. |
| <ul> <li>④ Acepto el contrato</li> <li>○ No acepto el contrato</li> </ul>                                                                                                    |
| < Atrás Siguiente > Cancelar                                                                                                    |

b) Aparecerá la ventana de *Bienvenida del Asistente de Instalación*. Debes dar clic en *Siguiente*.

| 🔯 Instalación - PC Tools Inte                                                                                                    | ernet Security                                                                        |  |  |  |
|----------------------------------------------------------------------------------------------------|---------------------------------------------------------------------------------------|--|--|--|
| Bienvenido al Asistente de<br>Instalación de PC Tools Internet<br>Security                                                                                         |                                                                                       |  |  |  |
|                                                                                                    | Ahora se procederá a instalar PC Tools Internet Security 2010<br>en su equipo.        |  |  |  |
|                                                                                                    | Es recomendable cerrar el resto de aplicaciones antes de<br>continuar.                |  |  |  |
| Tenga en cuenta que su conexión a la red puede verse<br>momentáneamente interumpida durante la instalación y que<br>tras ella aserá necesario reiniciar el equipo. |                                                                                       |  |  |  |
|                                                                                                    | Haga clic en Siguiente para continuar, o en Cancelar para salir<br>de la Instalación. |  |  |  |
| pc <b>t∞ls</b>                                                                                                    |                                                                                       |  |  |  |
| Siguente > Cancelar                                                                                                    |                                                                                       |  |  |  |

d) Cuando das clic en *Cancelar* te presentará la ventana *Salir de la Instalación*, da clic al botón *Si* para confirmar. Continúa con el procedimiento **Desinstalar otros antivirus.** 

| Instalación<br>Conflicto c<br>Se ha de | - PC Tools Internet Security   on otro programa de seguridad extado un conflicto con otro programa de seguridad.                                                                                               |
|----------------------------------------|----------------------------------------------------------------------------------------------------|
| Salir de la                            | Instalación                                                                                                    |
| 0                                      | La instalación no está completa. Si sale ahora, el programa no se<br>instalará.<br>Puede ejecutar la Instalación de nuevo en otro momento para<br>completar la instalación.<br>¿Desea salir de la Instalación? |
|                                        | Sí No                                                                                                    |
| _                                      | < Atrás Siguiente > Cancelar                                                                                                    |

f) Escribe el código de activación obtenido en Mi Telmex (Paso 1), tu nombre y tu cuenta de correo electrónico. Da clic en *Instalar.* 

| 🔯 Instalación - PC 1                                   | Tools Internet Security                                 |                                                                             |                     |
|--------------------------------------------------------|---------------------------------------------------------|-----------------------------------------------------------------------------|---------------------|
| Activación de li<br>Introduzca su o                    | cencia<br>ódigo de activación, non                      | nbre y dirección de correo electrónio                                       | a. 🚺                |
| Por favor escrit                                       | a su código de activació                                | in.                                                                         |                     |
| Código de<br>activación:                               | A123-BCDE-F456-GHL                                      | J-KLMN-OPQR-STUV-WXYZ                                                       |                     |
| Por favor escrib<br>para instalar es<br>anteriormente. | ba su nombre. Si ya ha ut<br>te producto en otros PC,   | ilizado el código de activación previ<br>debe escribirlo exactamente como l | iamente<br>los hizo |
| Nombre:                                                | Juan Pérez Pérez                                        |                                                                             |                     |
| Esciba su direc<br>electrónico par                     | ción de correo electrónic<br>a obtener servicio técnico | o. Es necesaria una dirección de co<br>o mediante PC Tools MyAccount.       | orreo               |
| Dirección de                                           | juanperez@dominio.co                                    | om                                                                          |                     |
| correo:<br><u>Normativa de c</u>                       | onfidencialidad                                         | <u> ¿Necesita ayuda para la a</u>                                           | ctivación?          |
|                                                        |                                                         | < Atrás Instalar                                                            | Cancelar            |

**Nota:** Guarda estos datos, ya que los necesitarás para reinstalar el software en caso necesario o para instalar en un equipo adicional.

### La conexión más rápida en **infinitum**.

#### Guía de instalación Suite de seguridad PC Tools

# La conexión más rápida en **infinitum**.

g) Ahora te mostrará el proceso de instalación.

| 🔯 Instalación - PC Tools Internet Security                                                            |          |
|----------------------------------------------------------------------------------------------------|----------|
| Instalando<br>Porfavor espere mientras la se instala PC Tools Internet Security en su<br>computadora. |          |
| Extrayendo archivos<br>C:\Program Files\PC Tools Internet Security\PWindow.dll                        |          |
| •                                                                                                    |          |
|                                                                                                    |          |
|                                                                                                    |          |
|                                                                                                    |          |
|                                                                                                    | Cancelar |

h) Para terminar la instalación es necesario reiniciar el equipo.
 En la siguiente ventana selecciona la opción de "Si, reiniciar la computadora ahora" y da clic en Finalizar.

| 🔯 Instalación - PC Tools In | ternet Security                                                                                                    |
|-----------------------------|----------------------------------------------------------------------------------------------------|
|                             | Gracias por instalar PC Tools<br>Internet Security.                                                                  |
|                             | Para completar la instalación de PC Tools Internet Security<br>debe reiniciar su computadora ¿Desea reiniciar ahora? |
|                             | Sí, reiniciar la computadora ahora                                                                                   |
|                             | No, la reiniciaré más tarde                                                                                          |
| pc <b>t∞ls</b>              |                                                                                                    |
|                             | Finalizar                                                                                                    |

Una vez reiniciado el equipo, verifica que el antivirus PCTools Internet Security se ejecutó correctamente, si el icono se muestra en la barra de tareas.

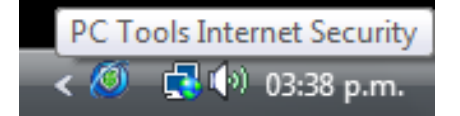

#### ¡Ha terminado la instalación del Suite de seguridad PC Tools!

Para obtener el máximo aprovechamiento del nuevo Suite de seguridad PC Tools, te sugerimos leer las **Configuraciones Adicionales** de Suite de seguridad PC Tools.

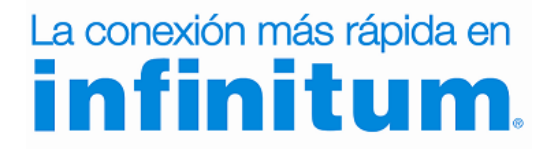

# La conexión más rápida en **infinitum**.

#### **Configuraciones Adicionales**

#### **Desinstalar otros Antivirus**

Si tienes algún otro antivirus instalado o tienes la versión anterior del Antivirus de Prodigy asegúrate de que éste se ha desinstalado correctamente siguiendo estos pasos.

#### Windows XP

| Microsoft Office Word 2007                                             | Mis sitios de red                 |
|------------------------------------------------------------------------|-----------------------------------|
| Microsoft Office PowerPoint<br>2007<br>Reproductor de Windows<br>Media | Panel de control                  |
| 💓 MSN                                                                  | C Ejecutar                        |
| Paseo por Windows XP                                                   |                                   |
| Todos los programas 📡                                                  | (                                 |
| 2                                                                      | 🗿 Cerrar sesión 🛛 🔯 Apagar equipo |
| 🚪 Inicio 🛛 🖉 🕲                                                         |                                   |

A. Da clic en el botón Inicio de Windows y selecciona el Panel de Control.

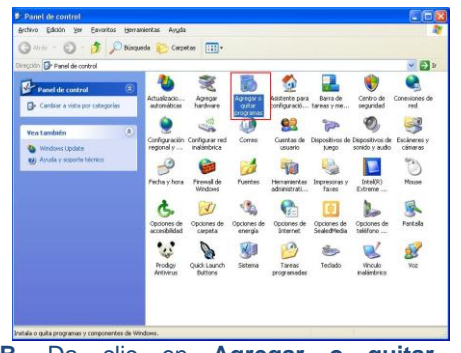

B. Da clic en Agregar o quitar programas.

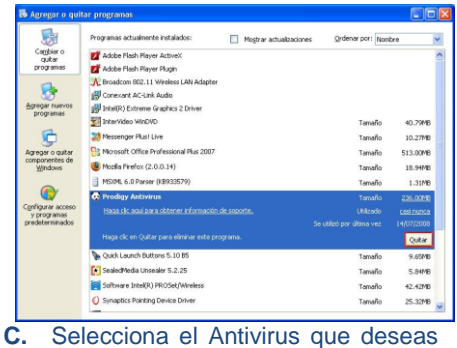

desinstalar y da clic en **Quitar.** 

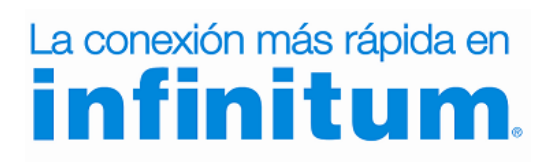

#### Windows Vista

### Antivirus Infinitum Red Reproductor de Windows Media Conectar a Galería fotográfica de Windows Panel de control Galería fotográfica de Windows Panel de control Presonalice la apariencia y funcio programas y configure conexion Ayuda y soporte técnico Iniciar búsqueda P Conectar a Conectar a Iniciar búsqueda Conectar a Iniciar búsqueda Conectar a

A. Da clic en el botón Inicio de Windows y selecciona el Panel de Control.

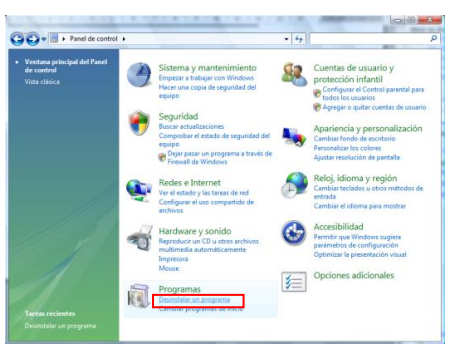

**B.** Busca el menú de **Programas**. Después da clic en la opción de **Desinstalar un programa**.

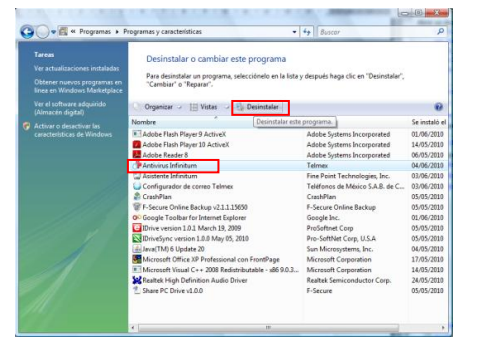

C. Selecciona el Antivirus que deseas desinstalar y da clic en **Desinstalar.** 

#### Calculadora Windows Live Mail Simbolo del sistema Notas rápidas Panel de control Panel de control Dispositivos e impresoras Poigramas predeterminados Ayuda y soporte técnico Laura de control Dispositivos e impresoras Programas predeterminados Ayuda y soporte técnico

Windows 7

A. Da clic en el botón Inicio de Windows y selecciona el Panel de Control.

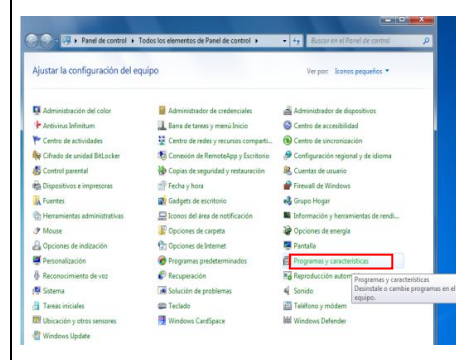

B. Busca el menú de Programas y características.

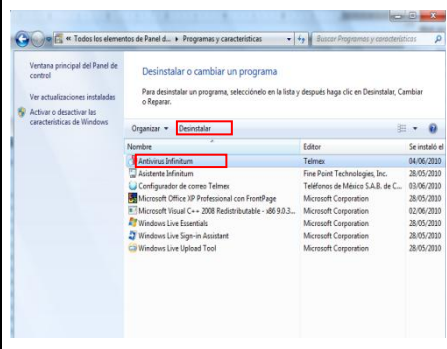

C. Selecciona el Antivirus que deseas desinstalar y da clic en **Desinstalar.** 

## La conexión más rápida en

#### Auto diagnóstico y análisis

Es el momento de hacer un auto diagnóstico, que es un análisis del estado del Suite de seguridad PC Tools, que indicará el estado de protección de la PC.

1. La primera vez que se conecta tu equipo a Internet, PC Tools Internet Security manda un mensaje de pre-configuración, para establecer los valores de la red que detectó en el momento, los posibles valores son de *Confianza* y de *No Confianza*, debes aplicar el valor de *Confianza* y *Asignar el perfil* ya que en caso contrario pueden haber problemas al momento de que te conectes a Internet.

| Ø PC Tools Internet Security |                                                                       |  |  |  |  |
|------------------------------|-----------------------------------------------------------------------|--|--|--|--|
|                              | Red detectada                                                         |  |  |  |  |
| -21                          | WORKGROUP                                                             |  |  |  |  |
| Direcció<br>Máscara          | Dirección Mac: 00:00:0C:07:AC:06<br>Máscara de IP: 10.105.101.182 /24 |  |  |  |  |
| Selec                        | cione un perfil para esta red.                                        |  |  |  |  |
| De co                        | onfianza 🔹                                                            |  |  |  |  |
| Asigna                       | Asigna un perfil "de confianza" a esta red.                           |  |  |  |  |
|                              |                                                                       |  |  |  |  |
| Asignar perfil               |                                                                       |  |  |  |  |
|                              |                                                                       |  |  |  |  |
| ES                           | < 🥙 🔛 🗃 📑 📢 04:43 p.m.                                                |  |  |  |  |

#### Actualizar Suite de seguridad PC Tools

Aunque Suite de seguridad PC Tools se actualiza por sí solo mientras la PC está conectada a Internet, también puedes actualizarlo fácilmente cuando desees siguiendo estos pasos:

1. Abre la ventana del Antivirus

|                               | Security                                 | Smart Update 🕲 Ayuda             |
|-------------------------------|------------------------------------------|----------------------------------|
| Estado                        | La protección está totalmente ACTIVA     |                                  |
| iciar análisis<br>ntelliGuard | Anti-spyware<br>Protección: ACTIVA       | Anti-virus<br>Protección: ACTIVA |
| onfiguración                  | Anti-spam                                | Cortafuegos                      |
|                               | Información general sobre la protección. |                                  |
| _                             | Suscripcion: Caduca dentro de 364 dias.  | Iniciar análisis                 |

2. Da clic en Smart Update, con lo que se inicia la descarga de las actualizaciones.

Una vez concluida la actualización, puedes volver a realizar un auto diagnóstico para comprobar que el nivel de protección es el correcto.

Nota: Recuerda que para realizar la actualización, la PC debe estar conectada a Internet

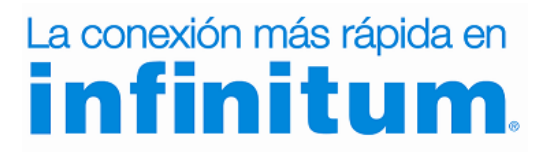

# La conexión más rápida en **infinitum**.

#### • Cerrar la protección automática

Da clic con botón derecho del mouse sobre el icono del Antivirus y selecciona Desactivar IntelliGuard.

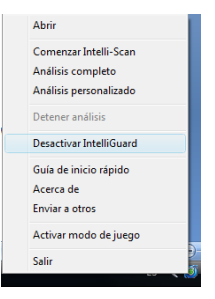

Te abrirá la siguiente ventana de Alerta, en donde puedes seleccionar el rango de tiempo por el cual puedes desactivar la protección automática. Selecciona el rango de tiempo y finalmente da *OK* (No es recomendable hacer esto).

| 🍯 Protección instant                    | ánea IntelliGua                          | rd                                  |                     | × |
|-----------------------------------------|------------------------------------------|-------------------------------------|---------------------|---|
| Alerta de la p                          | rotección Ir                             | ntelliGuard                         |                     |   |
| 🚫 Atenc                                 | ión                                      |                                     |                     |   |
| Si desactiva la pro<br>spyware, virus y | otección IntelliGua<br>otras intrusiones | ard, su equipo quedará<br>malignas. | i desprotegido ante |   |
| Seleccionar dur                         | ación                                    |                                     |                     |   |
| Desactivar Intellio                     | Guard 15 minutos                         | •                                   |                     |   |
|                                         |                                          | ОК                                  | Cancelar            |   |

Analizar la PC con Suite de seguridad PC Tools

Ahora es el momento de realizar un análisis exhaustivo de tu PC.

#### Para ello:

- 1. Da doble clic en el icono de Antivirus que está en la Barra de Tareas (junto al reloj de Windows). Se abrirá la ventana principal de Antivirus.
- 2. Selecciona Iniciar Análisis en el menú.
- 3. Selecciona Análisis Completo y después da clic en Analizar ahora. Entonces dará comienzo el análisis de todo tu PC.

|               | Analizar sistema         |                                                                                                    |
|---------------|--------------------------|----------------------------------------------------------------------------------------------------|
| Estado        | Seleccione el tipo d     | le análisis que se ejecutará.                                                                                                    |
| ciar análisis |                          | And a second second second second second second second second second second second second second second second                                                                                                    |
| ntelliGuard   | 📡 🔘 Intelli-Scan         | Ha seleccionado Análisis completo. Internet Security analizará todos los<br>archivos de sus unidades, todas las aplicaciones activas, archivos de inicio y<br>ubicaciones vulneradies a infecciones. Añora analizará: |
| Configuración | 👌 🔘 Análisis personaliz. |                                                                                                    |
|               |                          | <ul> <li>Procesos activos</li> <li>Ibicaciones de inicio</li> </ul>                                                                                                    |
|               | Analizar ahora           |                                                                                                    |
|               |                          | Config. del explorador                                                                                                    |
|               |                          | Archivo de hosts de Windows                                                                                                    |
|               |                          | Registro de Windows                                                                                                    |
|               |                          | Objetos ActiveX                                                                                                    |
|               |                          | Proveedores de servicio por niveles (LSP)                                                                                                    |
|               |                          | ✔ Todas las unidades de este equipo                                                                                                    |
|               |                          | Ofrece la máxima seguridad ante amenazas en su equipo. Para una mayor<br>rendez una el Intelli Scon                                                                                                    |

Una vez realizado este análisis, la PC estará limpia de todo software malicioso y protegido contra él, así como contra intrusiones y otras amenazas.

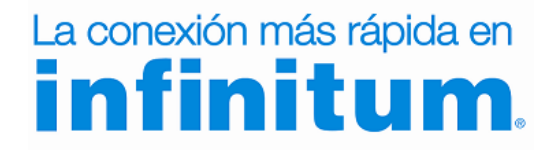

# La conexión más rápida en **infinitum**.

#### • VISION GENERAL

PC Tools Internet Security es un programa de seguridad integral que te ofrece una protección total a tu equipo, ya que combina las galardonadas aplicaciones antispyware, antivirus, antispam y cortafuegos de PC Tools en un producto unificado y fácil de usar.

Cuando se abre PC Tools Internet Security, aparece la pantalla de Estado y Resumen.

Desde esta pantalla, puedes:

- Activar y desactivar uno o varios componentes de Internet Security: la función antispyware, antivirus, antispam o el cortafuegos.
- Ver un resumen de la información de cada componente cuando lo ha seleccionado.
- Acceder a las tareas más habituales.
- Ver los datos de instalación de su producto.

#### Estado de protección

La protección está totalmente ACTIVADA: indica que los cuatro componentes están activados.

La protección está parcialmente DESACTIVADA: indica que se han desactivado uno o varios componentes.

La protección está DESACTIVADA: indica que se han desactivado todos los componentes.

#### Activación de los componentes

Selecciona el componente que desees haciendo clic en su enlace correspondiente. Una vez seleccionado, en la parte inferior de la pantalla aparecerá un enlace para activar o desactivar el componente, junto con información general sobre él y enlaces a sus tareas más habituales.

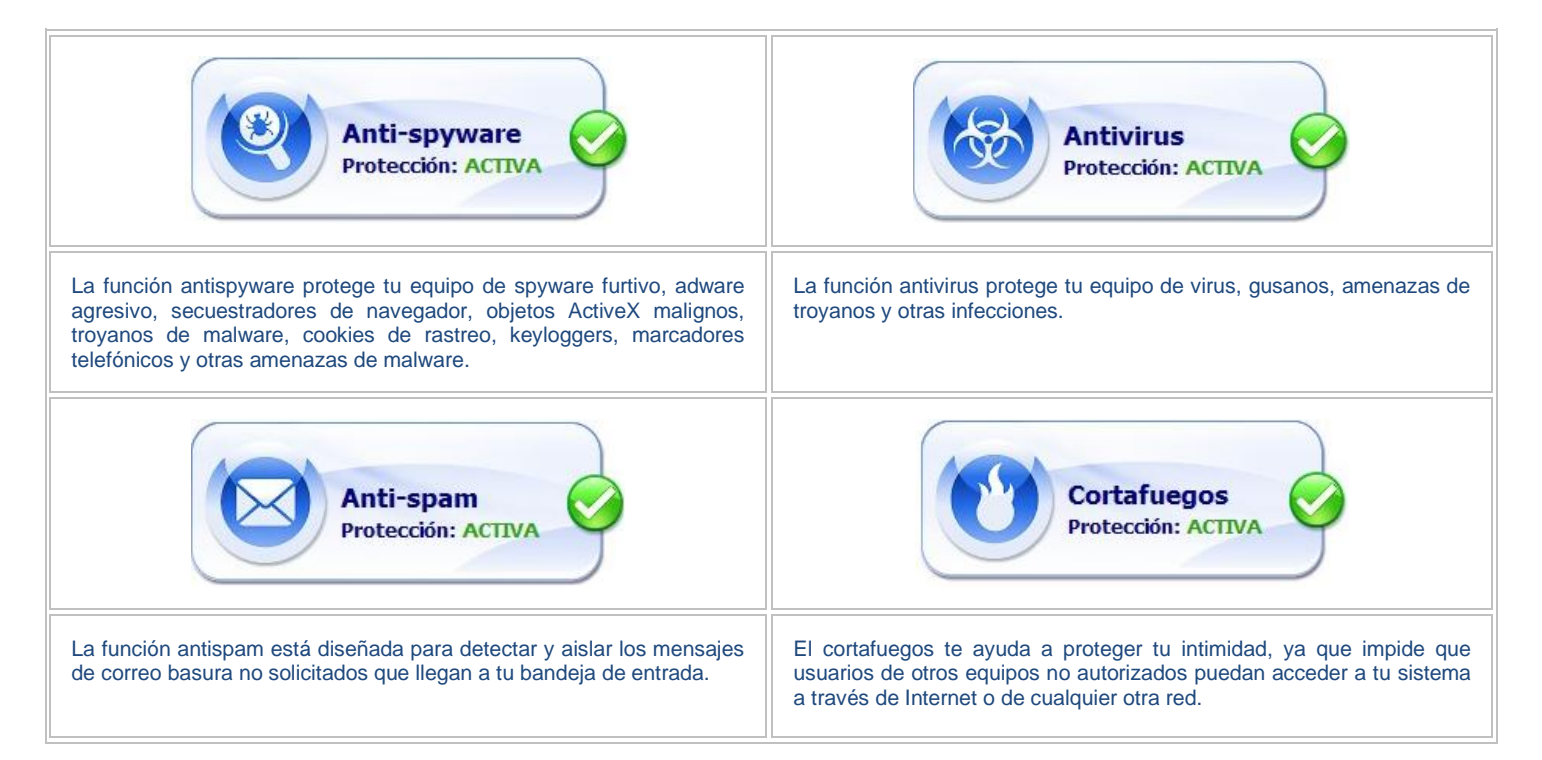

### La conexión más rápida en **infinitum**.

#### Navegación

Los botones de la izquierda corresponden a las siguientes acciones:

| Estado           | Muestra la pantalla de Estado y Resumen, desde donde puedes activar o desactivar uno o varios componentes de<br>Internet Security, acceder a tareas habituales y ver el estado actual de tu suscripción a Internet Security.   |
|------------------|----------------------------------------------------------------------------------------------------|
| Iniciar análisis | Muestra la pantalla Analizar sistema, desde donde puedes ejecutar un Análisis rápido, un Análisis completo o un<br>Análisis personalizado en busca de infecciones en tu equipo.                                                |
| IntelliGuard     | Muestra la pantalla de IntelliGuard, desde donde puedes activar o desactivar la protección instantánea, ver el estado actual y el funcionamiento de las herramientas de IntelliGuard, y modificar su configuración específica. |
| Configuración    | Proporciona acceso a todas las categorías de configuración de Internet Security, tanto a cada uno de los componentes como al funcionamiento general de Internet Security y a la configuración de los análisis.                 |

#### Información general del producto

Antes de seleccionar algún componente, puedes ver la información general sobre su instalación en la pantalla de Estado y Resumen.

Allí se muestran la suscripción al producto, la hora y fecha del último análisis, la hora y fecha de la última ejecución de Smart Update, así como el estado de la protección IntelliGuard. En caso de disponer de los resultados del último análisis, también se incluye un enlace a ellos.

#### Smart Update

La función Smart Update puede activarse en cualquier momento haciendo clic en Ayuda -> Smart Update, en la parte superior de la pantalla del programa. Ten en cuenta que la aplicación principal de Internet Security podría cerrarse temporalmente mientras se instalan las actualizaciones del programa. En tal caso, PC Tools Internet Security se reinicia inmediatamente una vez terminado el proceso.

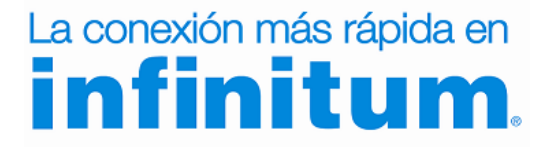